# **Using Excel in AH Physics Investigations**

The aim of this activity is to ensure you can set up a spreadsheet for data entry and automate calculations (such as uncertainties) using formulae. There is an introduction to the LINEST function, which provides information (gradient, y-axis intercept and their associated uncertainties) on lines of best fit.

Data for this activity was obtained by finding the period of oscillation for a simple pendulum over a range of pendulum lengths.

### 1. Enter the data.

There are 5 period measurements for each length. Create columns for length and 5 period measurements in your spreadsheet, then copy & paste the following values into your columns:

#### pendulum

| length | period of oscillation T (s) |          |          |          |          |
|--------|-----------------------------|----------|----------|----------|----------|
| l (m)  | period 1                    | period 2 | period 3 | period 4 | period 5 |
| 0.2    | 0.88                        | 0.83     | 0.91     | 0.91     | 0.87     |
| 0.3    | 1.09                        | 1.07     | 1.13     | 1.11     | 1.05     |
| 0.4    | 1.28                        | 1.19     | 1.25     | 1.39     | 1.31     |
| 0.5    | 1.42                        | 1.56     | 1.36     | 1.30     | 1.48     |
| 0.6    | 1.57                        | 1.45     | 1.62     | 1.52     | 1.67     |
| 0.7    | 1.71                        | 1.82     | 1.77     | 1.62     | 1.65     |
| 0.8    | 1.80                        | 1.88     | 1.83     | 1.74     | 1.77     |
| 0.9    | 1.90                        | 2.00     | 1.83     | 1.89     | 1.89     |
| 1.0    | 2.01                        | 2.05     | 2.00     | 2.01     | 1.99     |
| 1.1    | 2.10                        | 2.04     | 2.08     | 2.11     | 2.15     |
| 1.2    | 2.14                        | 2.10     | 2.22     | 2.20     | 2.05     |
| 1.3    | 2.32                        | 2.21     | 2.38     | 2.33     | 2.36     |

# 2. Add additional columns.

At the appropriate position in the table, create columns for; mean period random uncertainty in period scale reading uncertainty in period absolute uncertainty in period %age uncertainty in period T<sup>2</sup> %age uncertainty in T<sup>2</sup> absolute uncertainty in T<sup>2</sup> \* absolute uncertainty in In Ingth \*

\*absolute values are required to produce independent error bars for each point on your graph.

# **3. Enter calculations.**

Use the **Excel formula builder** to produce calculations for each empty cell in the 1<sup>st</sup> row of data. Excel's **AVERAGE**, **MAX**, **MIN** & **COUNT** functions are useful here. Any other calculation probably requires creation of an expression from scratch. Be careful with brackets!

When building expressions, the following functions may be required;

multiplication \* division / raise to power ^

If you need to use  $\pi$  in a calculation, use **PI()** in the relationship.

**PI()** will require control of significant figures - how could you achieve this in Excel?

### 4. Plot the chart.

Once you are happy with the values obtained, plot a chart to show the results.

Highlight the x-axis data (pendulum length) and y-axis data  $(T^2)$ . Include column headings if you want Excel to use these as data labels.

Once columns are highlighted, choose Chart > Scatter to produce the graph.

# 5. Add error bars.

Click on any data marker inside your chart. From the options, pick **error bars**. Choose the custom option and enter the range of cells containing your **absolute** uncertainty values. (note that % uncertainties do not work with the custom option). The same range should be entered for the positive and negative fields to account for  $\pm$  in the uncertainty. Repeat this process for the other axis

#### **6.** Calculate line of best fit data (gradient, intercept). Highlight a grid of empty cells – 2 columns x 5 rows. Keeping the cells highlighted, choose the LINEST function from the formula bar. LINEST has 4 arguments in the brackets, i.e. LINEST(1,2,3,4).

1 = range of y-axis values (without column heading)
2 = range of x-axis values (without column heading)
3 = TRUE
4 = TRUE

In practice, your formula will look something like

"=LINEST(N5:N10,C5:C10,TRUE,TRUE)"

where "TRUE" is just a switch to provide statistical analysis of the specified data ranges.

When you have entered the formula, make sure you press SHIFT + CONTROL + ENTER together to fill the highlighted cells with data.

The result should look something like this, with the important information shown in the top 2 rows.

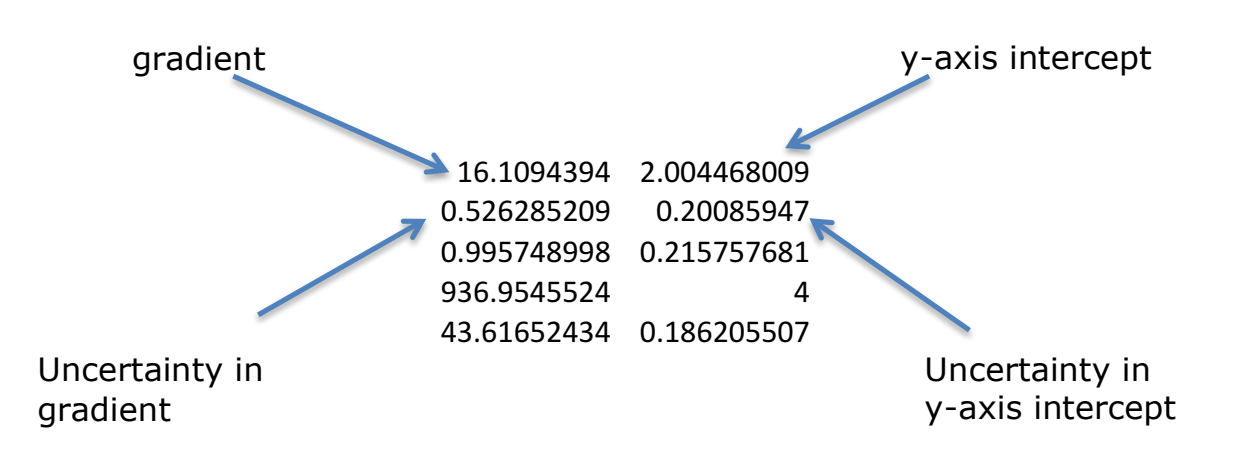

You can access tutorials on LINEST on my site via the following link

http://mrmackenzie.co.uk/2011/09/27/ah-help-using-excel/

or by typing "linest" in the search box.